## PastureBase Ireland Integration

*Please contact the PastureBase Ireland Help Centre before you start measuring with the EC20. 046-9200965 or* <u>support@pbi.ie</u>

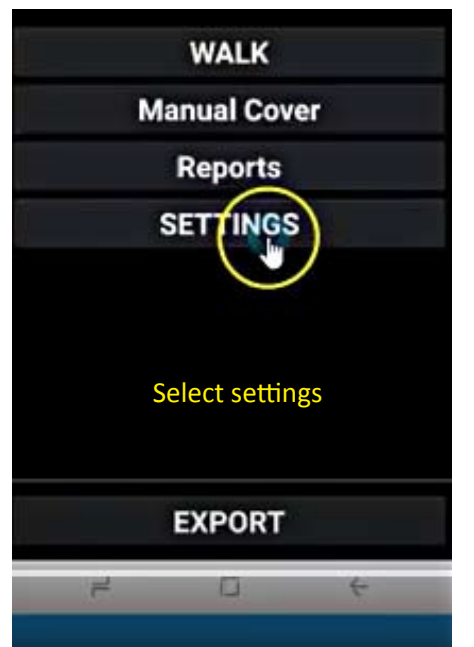

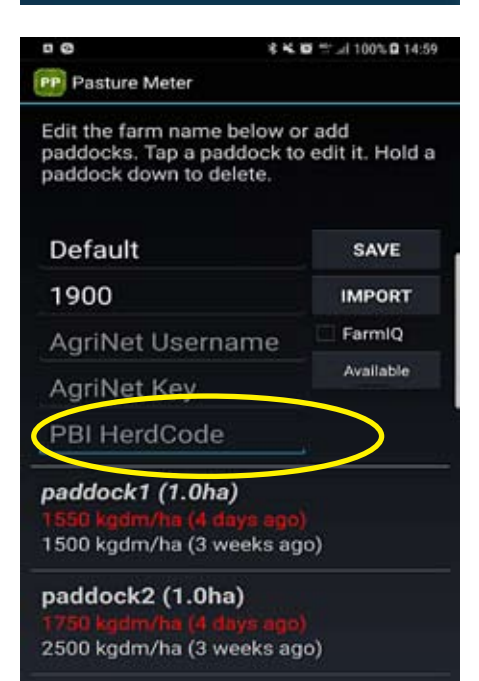

## Click on PBI HerdCode

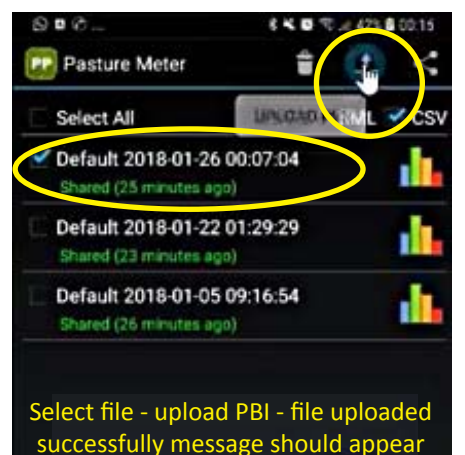

PBI Uploaded Successfully

| DØ **                                                                               | 📴 📽 🗐 100% 🖬 14:58       |  |
|-------------------------------------------------------------------------------------|--------------------------|--|
| (PP Settings                                                                        |                          |  |
| Select a menu to chang<br>list below.                                               | ge from the              |  |
| Select Farms & Pa                                                                   | ddocks                   |  |
|                                                                                     |                          |  |
| FARMS & PADDO                                                                       | DCKS                     |  |
| EQUATIONS                                                                           | \$                       |  |
| E-MAIL                                                                              |                          |  |
| licence                                                                             |                          |  |
| App Settings                                                                        |                          |  |
| D © & Ki                                                                            | ⊠ ≅ ⊿I 100% Q 14:59      |  |
| Edit the farm name below o<br>paddocks. Tap a paddock to<br>paddock down to delete. | r add<br>edit it. Hold a |  |
| Default                                                                             | SAVE                     |  |
| 1900                                                                                | IMPORT                   |  |
| AgriNet Username                                                                    | FarmIQ                   |  |
| AgriNet Key                                                                         | Available                |  |
| D2268541                                                                            | >                        |  |
| <b>paddock1 (1.0ha)</b><br>1550 kgdm/ha (4 days ago)<br>1500 kgdm/ha (3 weeks ag    | 0)                       |  |
| paddock2 (1.0ha)                                                                    |                          |  |
| 1750 kgdm/ha (4 days ago)                                                           |                          |  |
| 2500 kgdm/ha (3 weeks ag                                                            | o)                       |  |

Type in Herdcode number - Save - forward screen to default

Ensure paddock names, numbers and case settings exactly match in the PBI and in the app.

View the Youtube video link on how to configure the app https://youtu.be/I-I6DAocqWQ

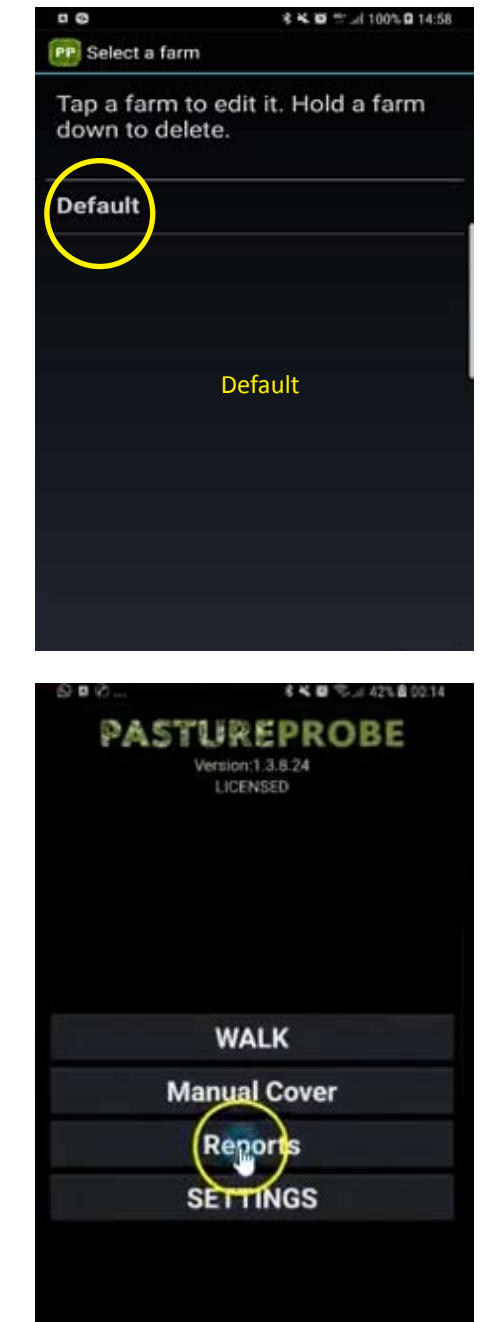

## Select reports - default screen

| 000.                                             | ***     | \$ K 🗑 🤁 Ja 42% 🛢 00.15 |     |  |
|--------------------------------------------------|---------|-------------------------|-----|--|
| Pasture Meter                                    | ŵ       | +                       | <   |  |
| Select All                                       | T       | KML                     | CSV |  |
| Default 2018-01-26 00<br>Shared (25 minutes ago) | 0:07:04 |                         |     |  |
| Default 2018-01-22 01<br>Shared (23 minutes ago) | 1:29:29 |                         |     |  |
| Default 2018-01-05 09<br>Shared (26 minutes ago) | 9:16:54 |                         | 1   |  |

Files can be upload individually or selected all at once - upload PBI